# MS Forms

Todo lo que necesitas para aprovechar los formularios y cuestionarios en la actividad docente.

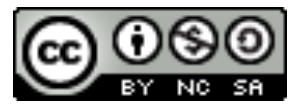

### vamos a aprender:

- Cómo crear **formularios** y cada una de las posibilidades de pregunta que podemos hacer.
- Aspectos a tener en cuenta a la hora de crear **cuestionarios** y alguna consideración particular de las preguntas en ellos.
- Cómo corregir los cuestionarios.
- Cómo **configurar** cuestionarios y formularios.
- Cómo cambiar el aspecto de los cuestionarios y formularios.
- Cómo compartir cuestionarios y/o formularios

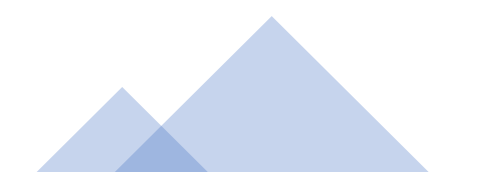

### FORMULARIOS

SON ENCUESTAS PARA RECOPILAR INFORMACIÓN O PEDIR OPINIÓN SOBRE UN TEMA

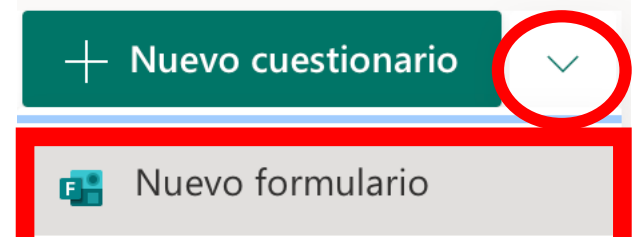

Lo primero que tenemos que hacer es darle un título al formulario, para que lo podamos encontrar fácilmente en nuestra biblioteca.

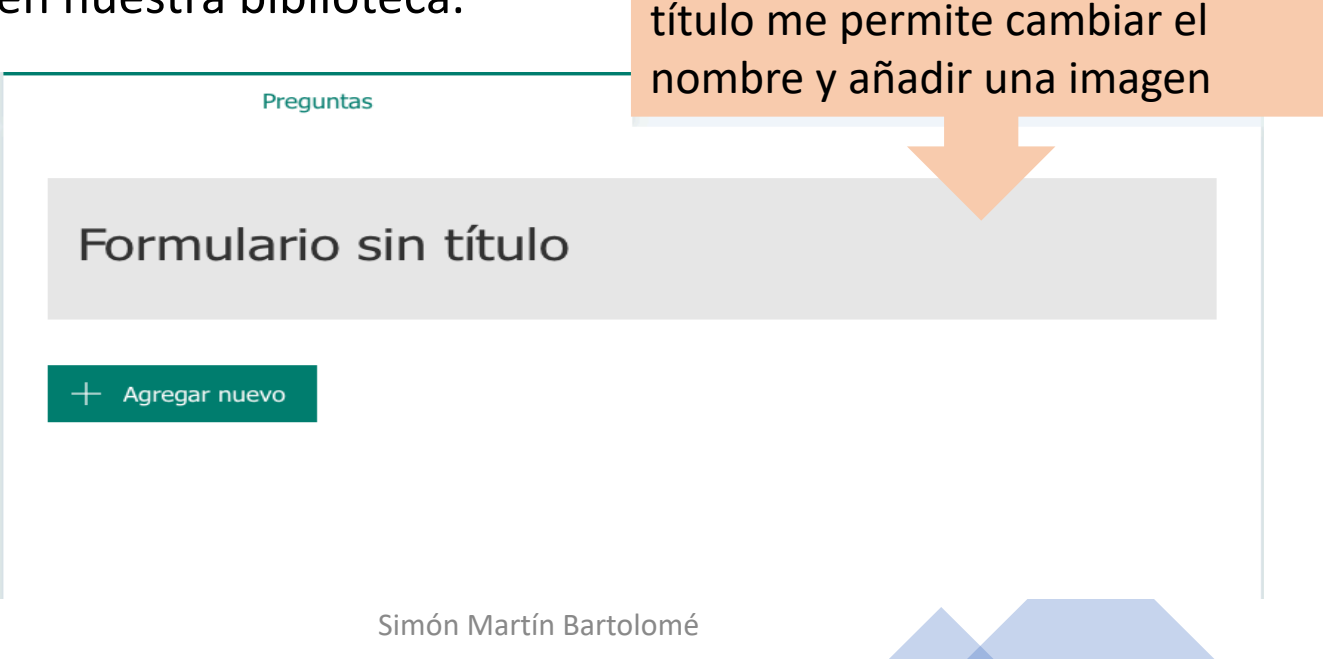

Pinchando sobre "Formulario sin

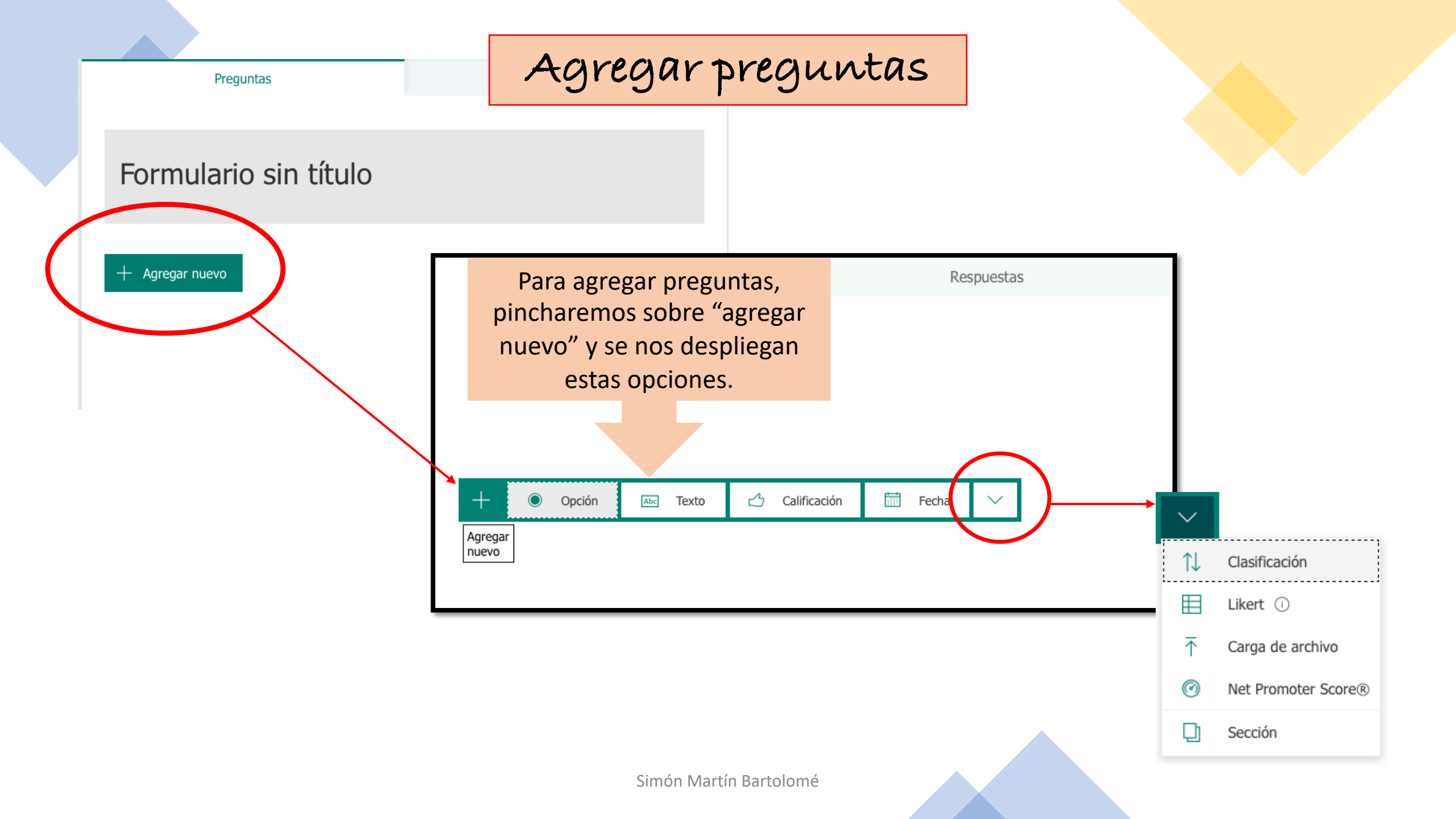

Preguntas de opción

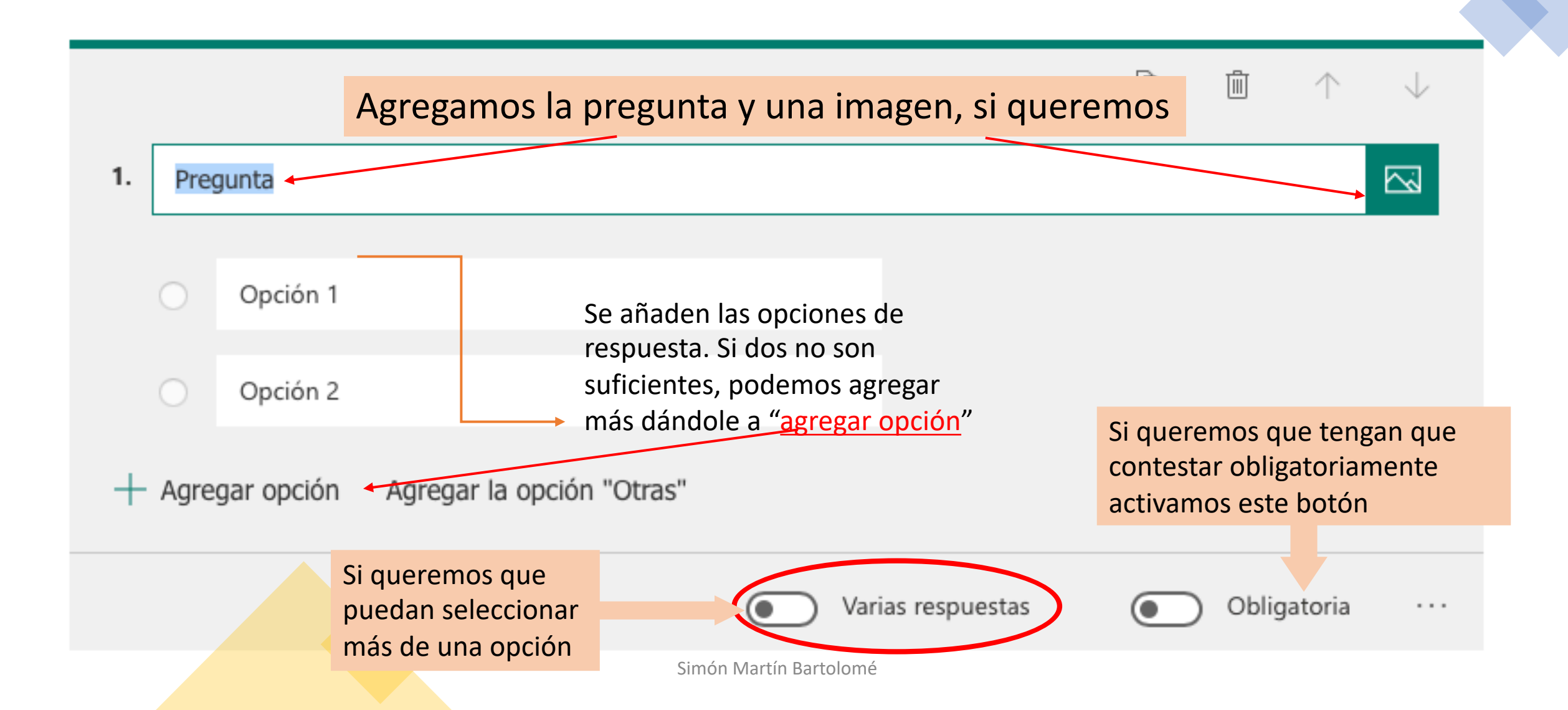

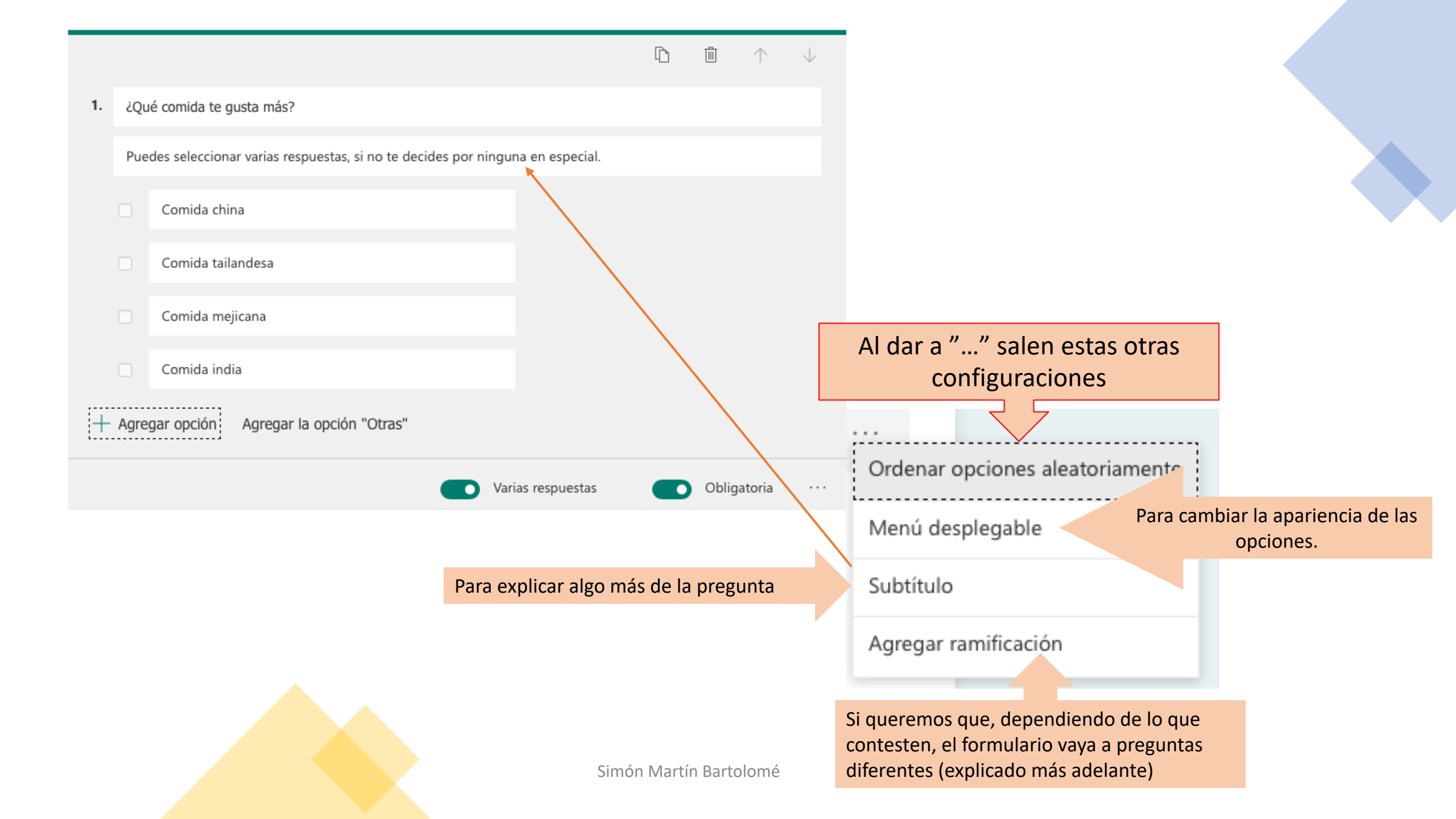

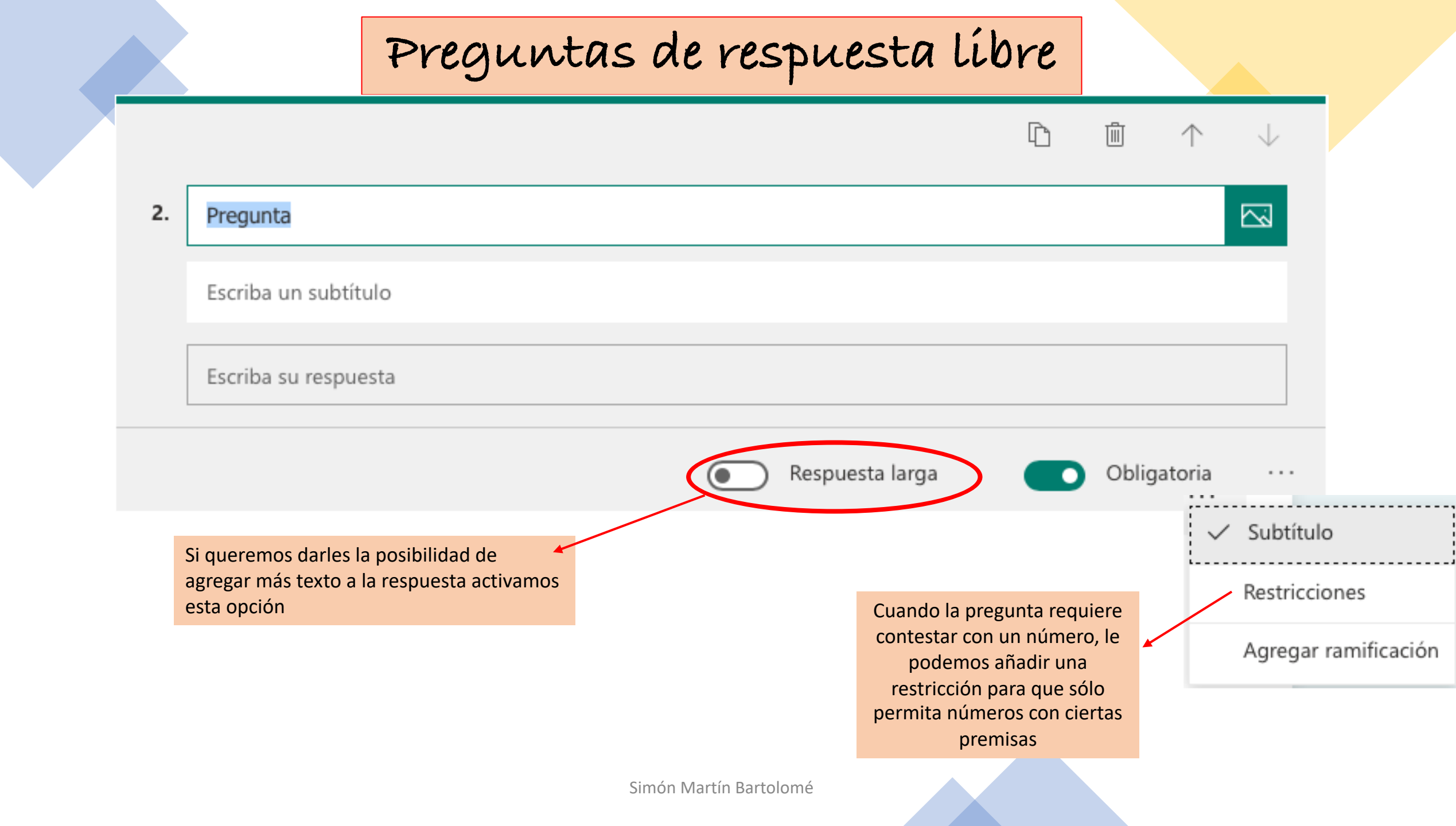

### Preguntas de calíficación

Se utilizan para preguntar opinión o grado de satisfacción con algún aspecto en concreto

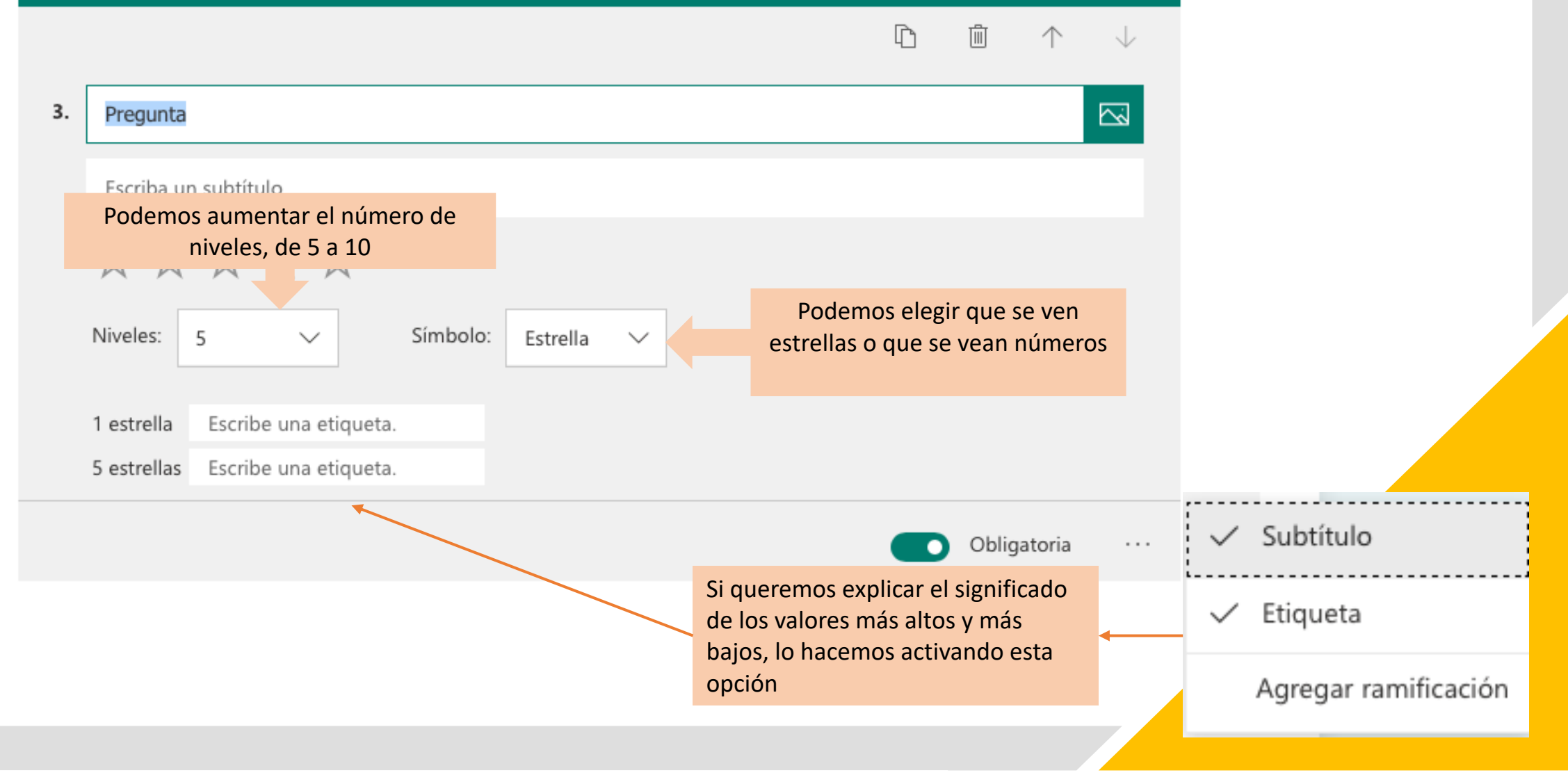

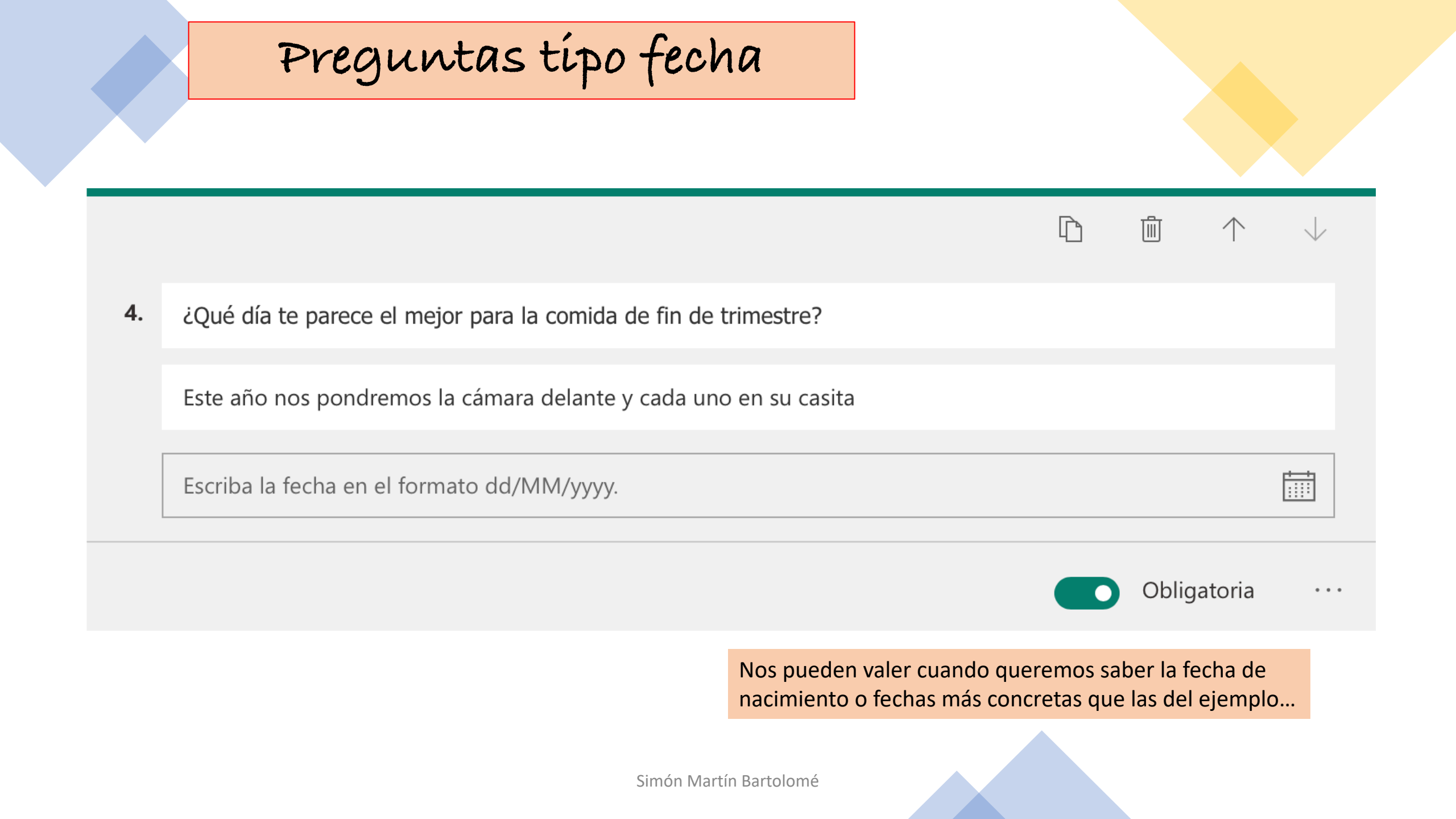

Preguntas tipo clasificación

圃

5. Coloca, según tu criterio, el orden de aparición del alumnado en la función de Navidad.

Alumnado de 1º

Alumnado de 2º

Alumnado de 3º

Alumnado de 4º

Alumnado de 5º

Alumnado de 6º

Alumnado de Infantil 3a

Alumnado de Infantil 4 a

Alumnado de Infantil 5a

+ Agregar opción

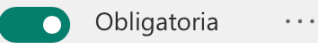

Simón Martín Bartolomé

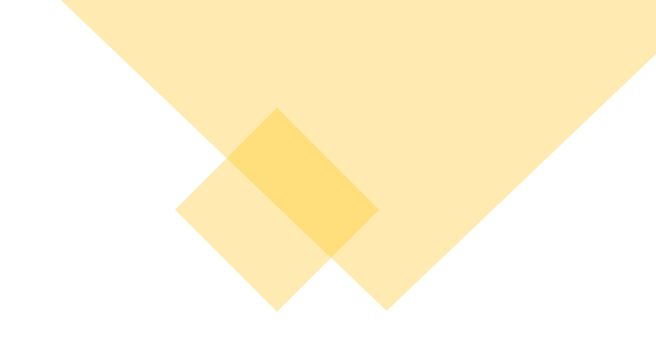

Se utilizan para que el que contesta ordene las opciones que le damos

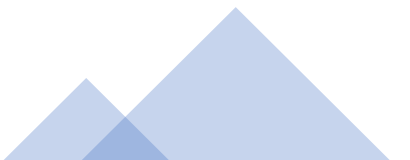

## Preguntas típo líkert

LD .

6. Relaciona cada Actividad Complementaria con el curso en el que la llevarías a cabo

|                           | Bautismos<br>Blancos | Cine       | Parque de<br>Atracciones | Siegaverde | Granja Escuela | + |
|---------------------------|----------------------|------------|--------------------------|------------|----------------|---|
| 5° y 6°                   |                      |            |                          |            |                |   |
| 2° y 4°                   |                      |            |                          |            |                |   |
| 1° y 2°                   | $\bigcirc$           | $\bigcirc$ | $\bigcirc$               | $\bigcirc$ | $\bigcirc$     |   |
| Infantil                  |                      |            |                          |            |                |   |
| + Agregar una instrucción |                      |            |                          |            |                |   |
|                           |                      |            |                          |            | Obligatoria    |   |

El encuestado tiene que unir cada elemento de la primera columna con un elemento de la primera fila siguiendo las instrucciones que le damos en el enunciado

Acordaos que podemos añadir un subtítulo si queremos dejar claras las instrucciones

Obligatoria

atoria •

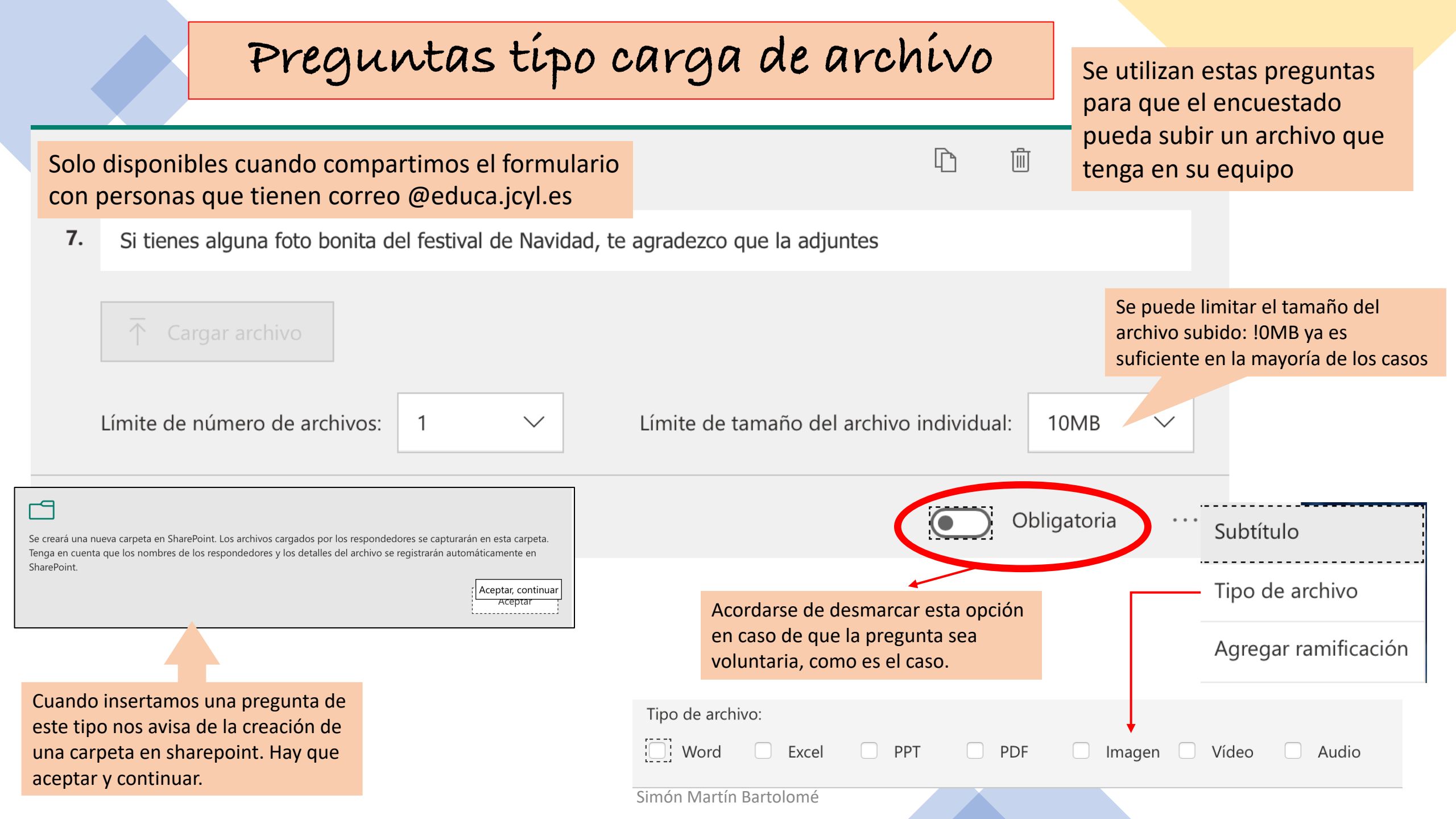

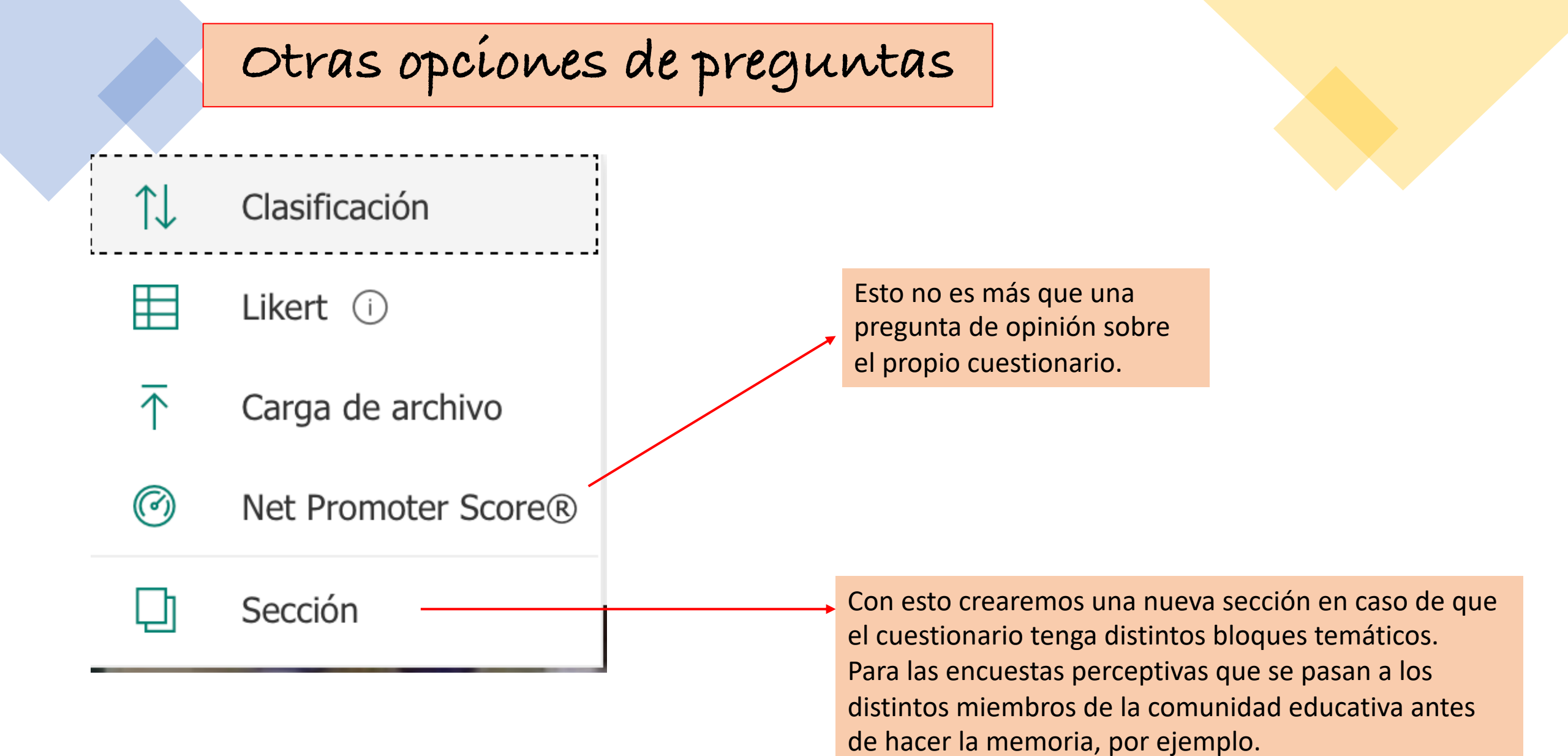

### Otras opciones de las preguntas

#### Ramíficación

Se usa cuando queremos que el formulario lleve a preguntas diferentes en función de la respuesta elegida.

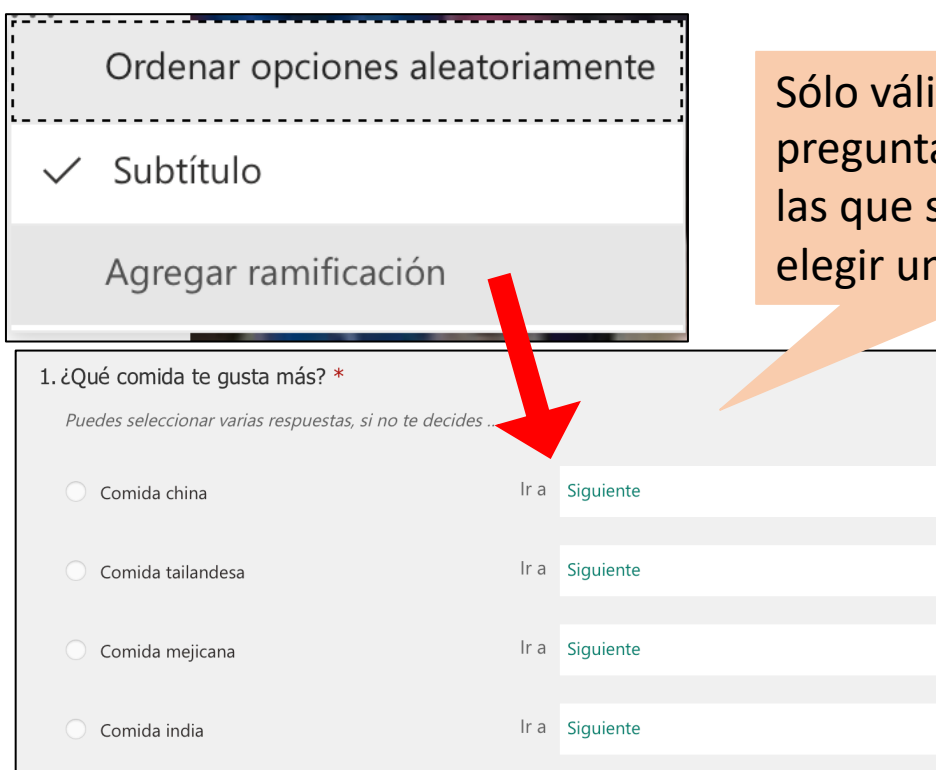

Sólo válido para preguntas de opción en las que sólo se puede elegir una opción

 $\sim$ 

 $\sim$ 

 $\sim$ 

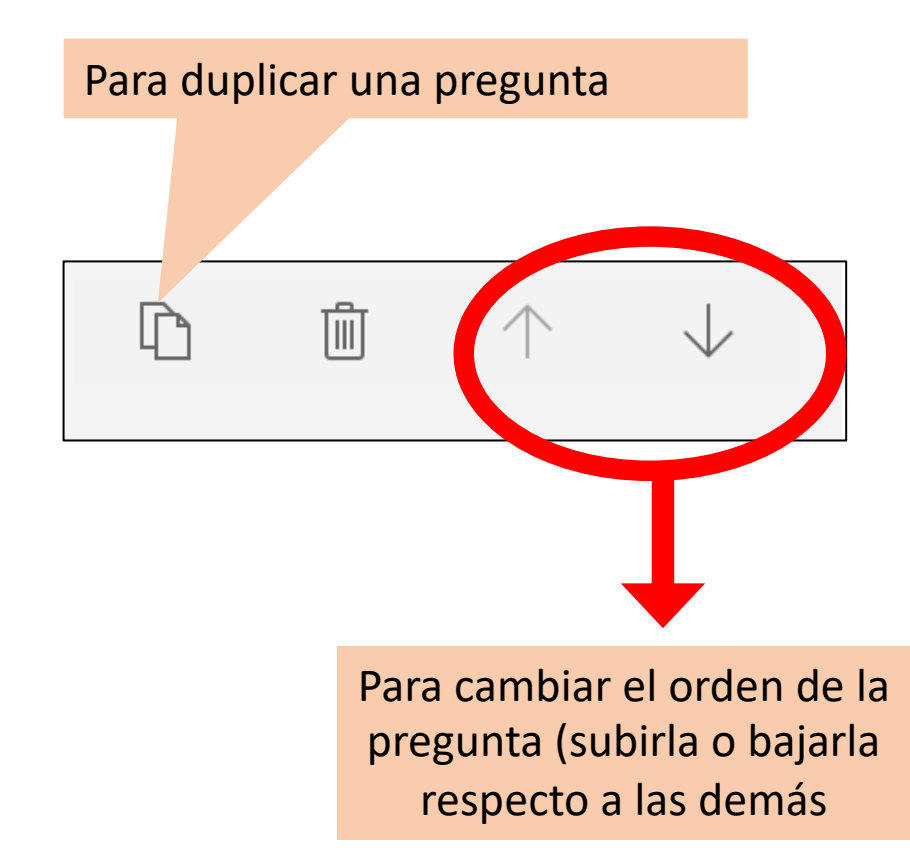

### CHESTIONARIOS

SE UTILIZAN PARA LA **EVALUACIÓN**, PUES A CADA PREGUNTA SE LE PUEDE ASIGNAR UNA PUNTUTACIÓN Y DEFINIR CUÁL ES LA RESPUESTA CORRECTA, PARA QUE SE CORRIJAN DE MANERA AUTOMÁTICA.

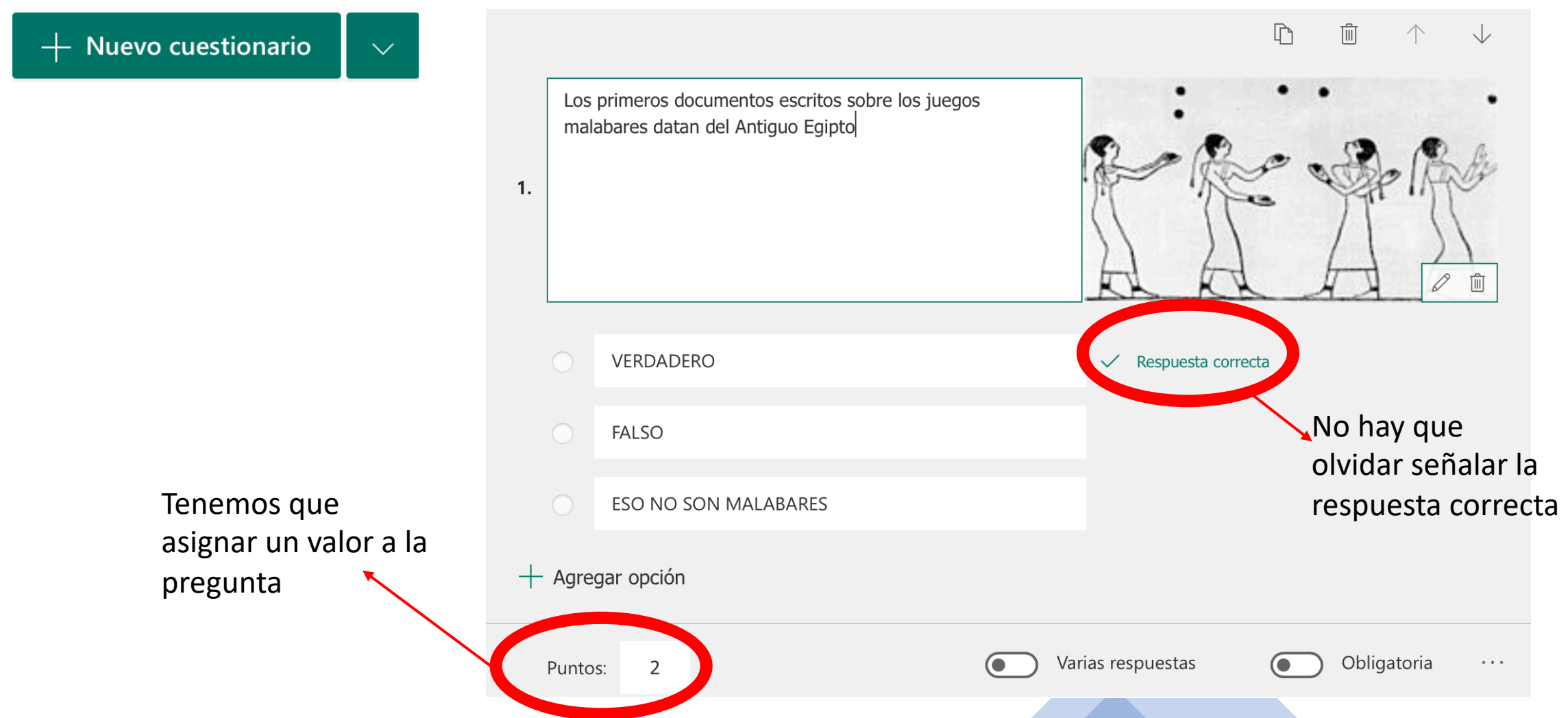

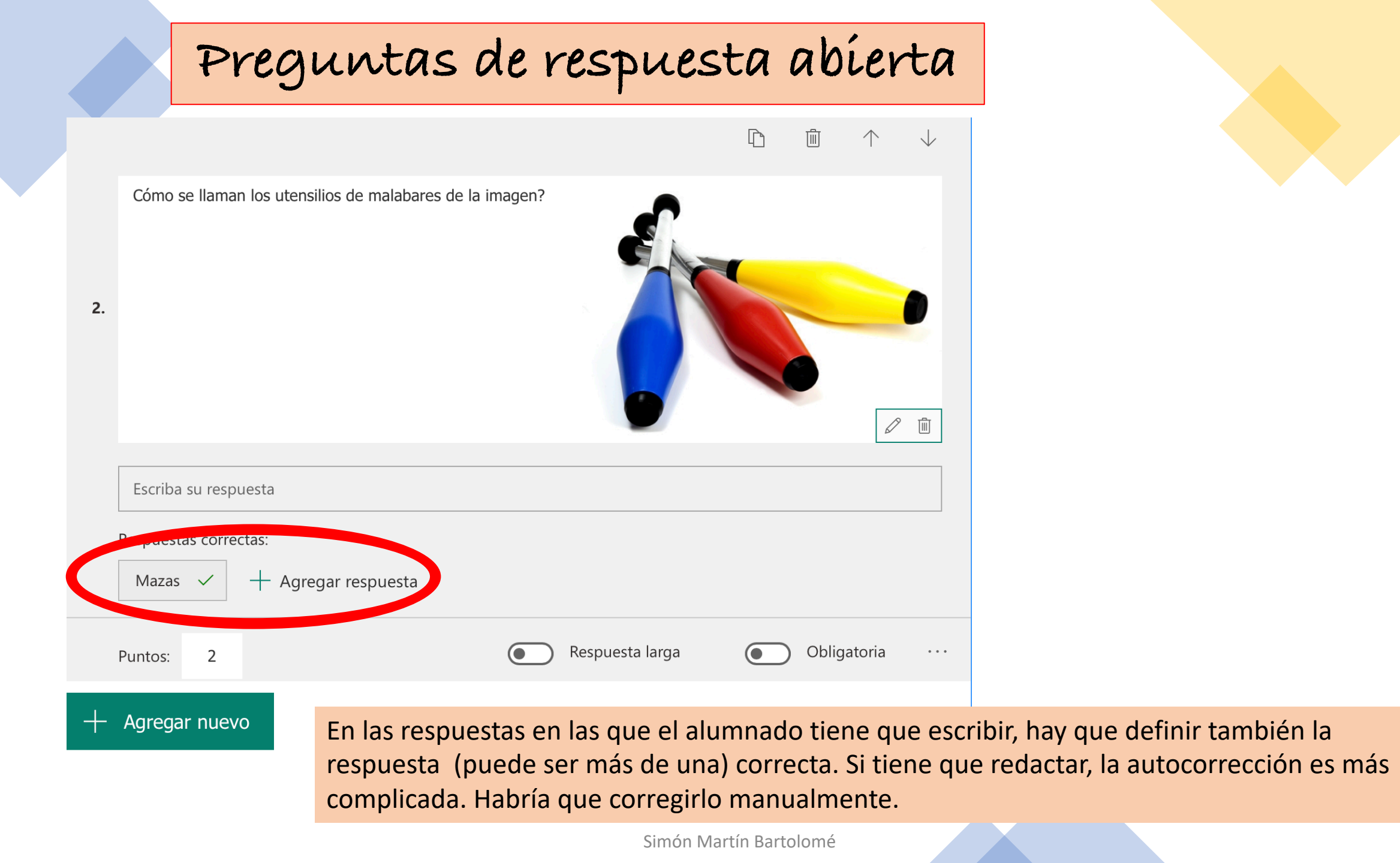

### Preguntas tipo clasificación

6

¿Cómo es el proceso para hacer las pelotas de malabares? (4 puntos)

Selecciona y sube o baja las opciones, utilizando las flechas, para colocarlas en el orden correcto.-

Se hace una marca en la botella de plástico para que todas las pelotas queden del mismo tamaño

Se llena la botella de mijo hasta la marca.

Se hincha el globo y se le dan unas vueltas a la boquilla para que no se salga el aire.

Se acopla la boquilla del globo al cuello de la botella y se suelta para que se desenrosque.

Se vuelca el contenido de la botella en el globo y se separa de la botella con cuidado de que no se salga el aire

Simón Martín Bartolomé

Es interesante explicar cómo se ordenan los ítems de respuesta.

Nosotros tenemos que colocar los ítems en el orden correcto. Automáticamente se descolocan cuando enviamos el cuestionario.

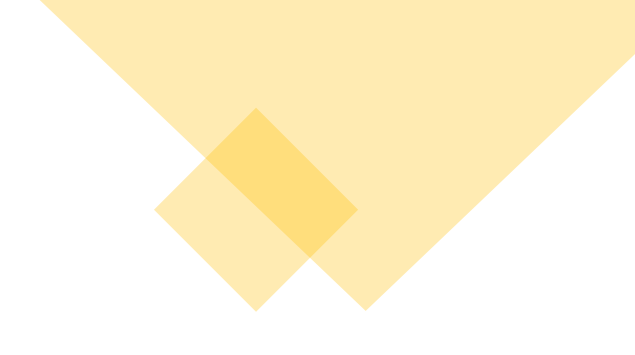

#### Peculiaridades de los cuestionarios Ordenar opciones aleatoriamente Menú desplegable Se puede seleccionar esta Matemáticas opción para que Forms reconozca simbología propia Subtítulo matemática. Agregar ramificación

| Insertar elemento multimedia |                                                                                          |  |  |  |  |
|------------------------------|------------------------------------------------------------------------------------------|--|--|--|--|
| ිට Imagen                    | pudiendo ser estos de YouTube o de Stream<br>(sólo visibles para usuarios @educa.jcyl.es |  |  |  |  |
| □ Vídeo                      | ・ URL Pegue la dirección URL de Microsoft Stream c Agregar                               |  |  |  |  |
| Simó                         | n Martín Bartolomé                                                                       |  |  |  |  |

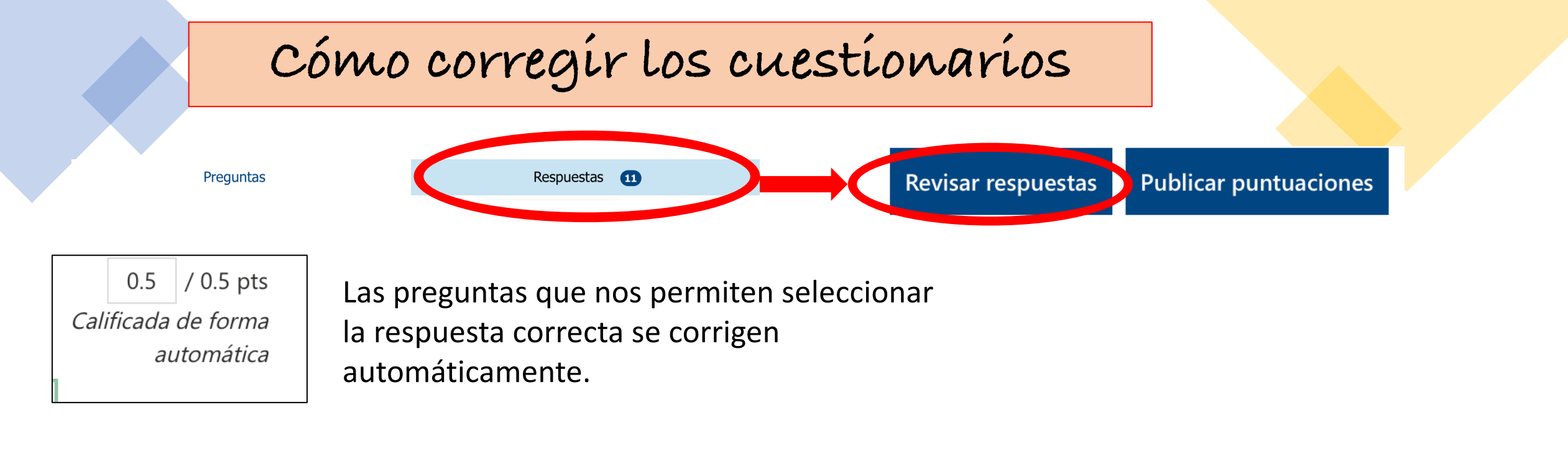

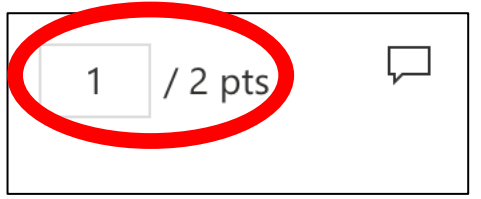

En caso contrario, tenemos que revisar el cuestionario y darle el valor nosotros mismos.

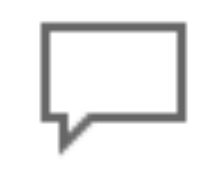

Podemos incluir una retroalimentación para que el alumnado aprenda con la corrección.

Se puede añadir en cada pregunta y al cuestionario en general

### Cómo corregír los cuestionarios

> Tiempo necesario para terminar: 01:42 Puntos: 5/10 🖵

Eliminar respuesta

Imprimir respuesta

Publicar puntuaciones

Podemos cambiar de alumno/a de uno en uno con las flechas <>, o ir a un alumno concreto desplegando el listado de respuestas.

Revisar respuestas

Publicar puntuaciones

Una vez revisadas las preguntas y hechas las retroalimentaciones, hay que "publicar puntuaciones" para que el alumnado pueda ver su prueba corregida.

Se puede hacer persona por persona o publicar todos los resultados a la vez. Cada alumno/a sólo puede ver su cuestionario, por supuesto.

Para hacerlo tiene que volver a entrar al cuestionario con el mismo enlace que les enviamos para hacerlo.

## Cómo configurar cuestionarios y formularios

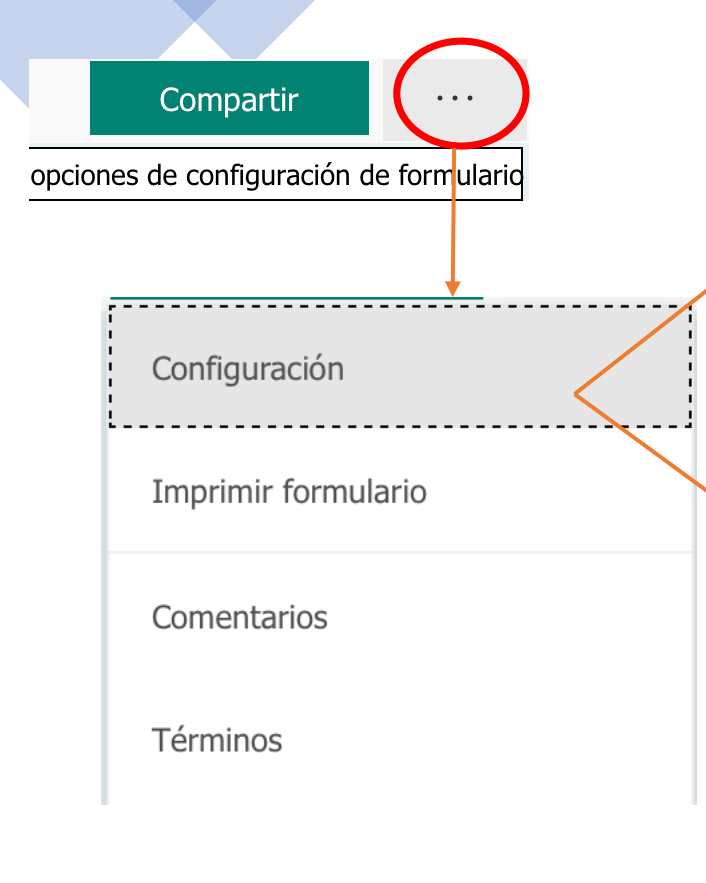

Opción del cuestionario

Mostrar resultados automáticamente

Los respondedores verán las calificaciones inmediatamente después de enviar el cuestionario. En caso de que haya preguntas para corregir manualmente, las puntuaciones que verá inmediatamente el alumnado pueden ser engañosas.

Quién puede rellenar este formulario

- Cualquier usuario con el vínculo puede responder
- Solo las personas de mi organización pueden responder

🗸 Registrar nombre

🗌 Una respuesta por usuario

Si marcamos "cualquier usuario…", podremos incrustarlo en cualquier página o blog externos a @educacyl. Pero no se registrará el nombre del respondedor/a y no podremos limitar el número de respuestas por usuario/a.

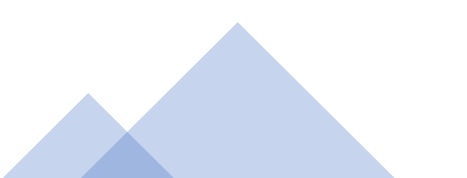

## Cómo configurar cuestionarios y formularios

Configuración Imprimir formulario Comentarios Términos

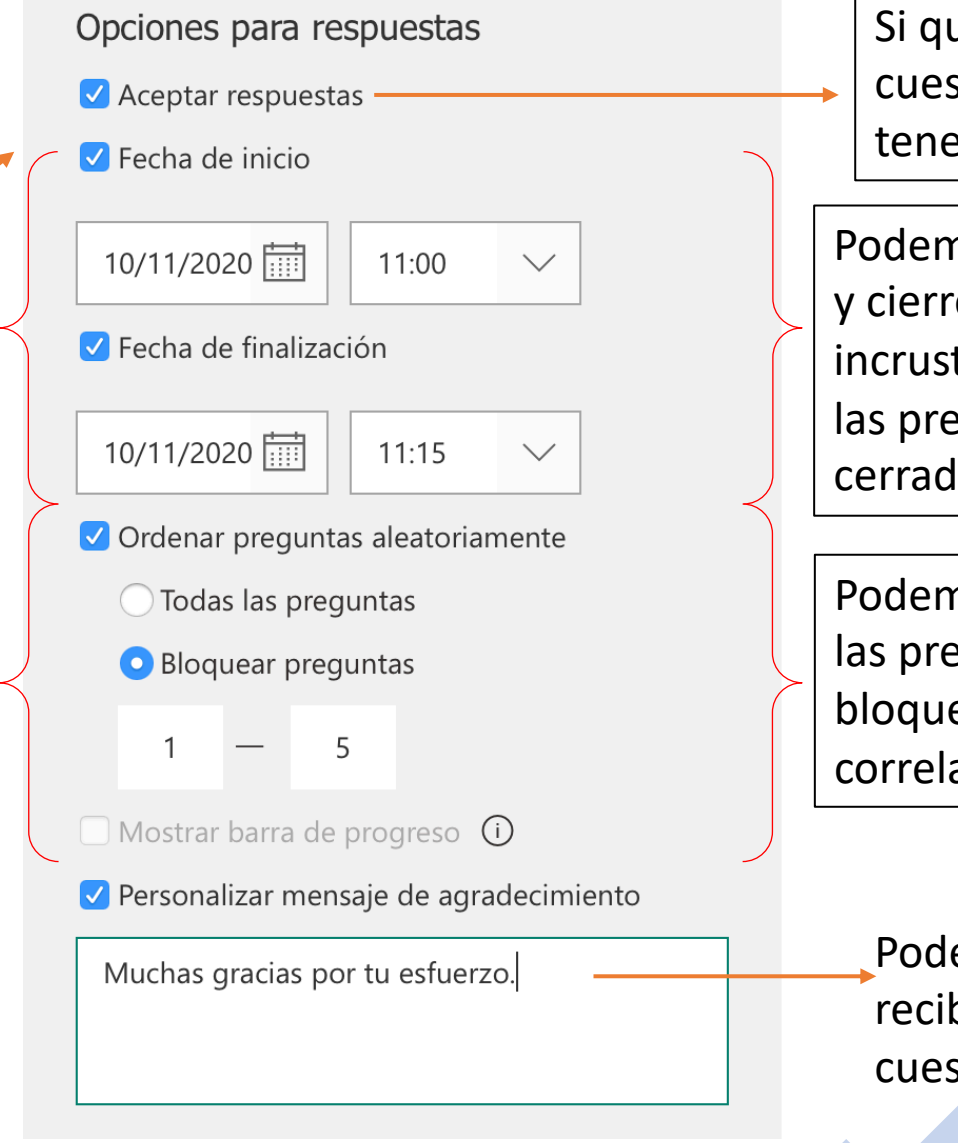

Simón Martín Bartolomé

Si queremos cerrar el cuestionario/formulario manualmente

tenemos que desmarcar esta opción.

Podemos configurar una hora de apertura y cierre automáticos. Pero cuidado con incrustarlos en un blog, pues serán visibles las preguntas aunque el cuestionario esté cerrado aún.

Podemos ordenar aleatoriamente todas las preguntas o todas menos aquellas que bloqueemos (estas tienen que ser correlativas).

Podemos personalizar el mensaje que recibe cada respondedor/a al enviar el cuestionario o formulario.

## Cómo cambíar el aspecto de los cuestíonaríos y formularíos

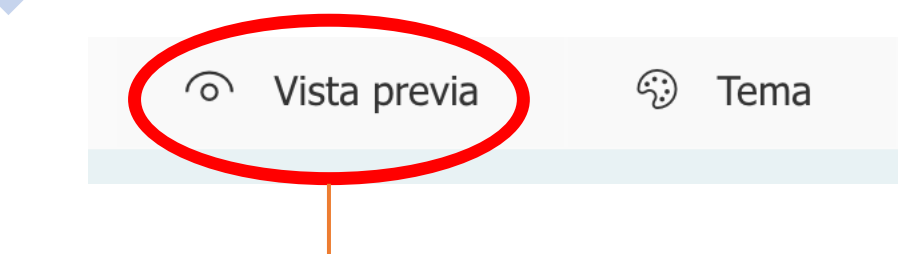

Siempre es interesante comprobar cómo va a ver el cuestionario o formulario el alumnado. El tema se refiere a la imagen de fondo. Para darle un aspecto más personal puedes seleccionar cualquiera de las ilustraciones o añadir una de tu equipo, de One Drive o de internet, pulsando sobre el símbolo

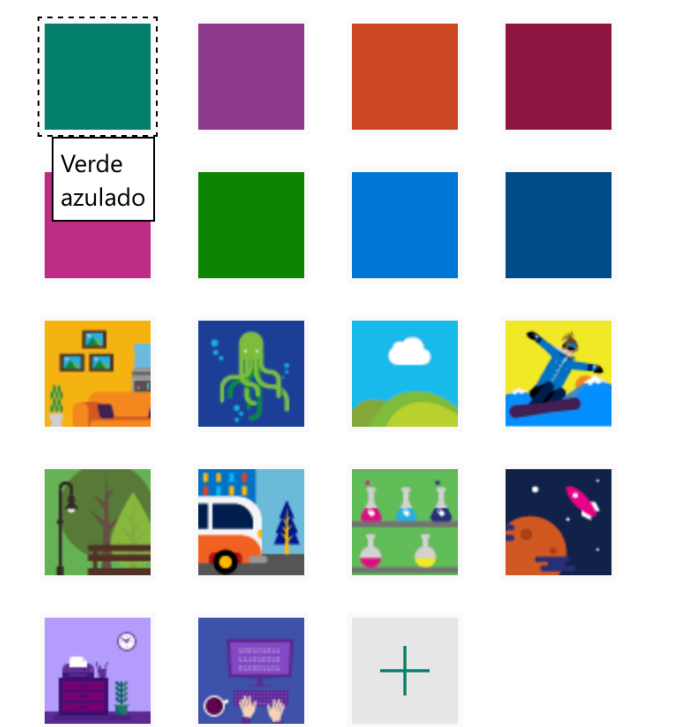

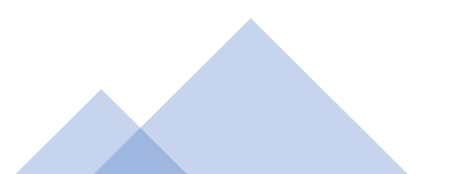

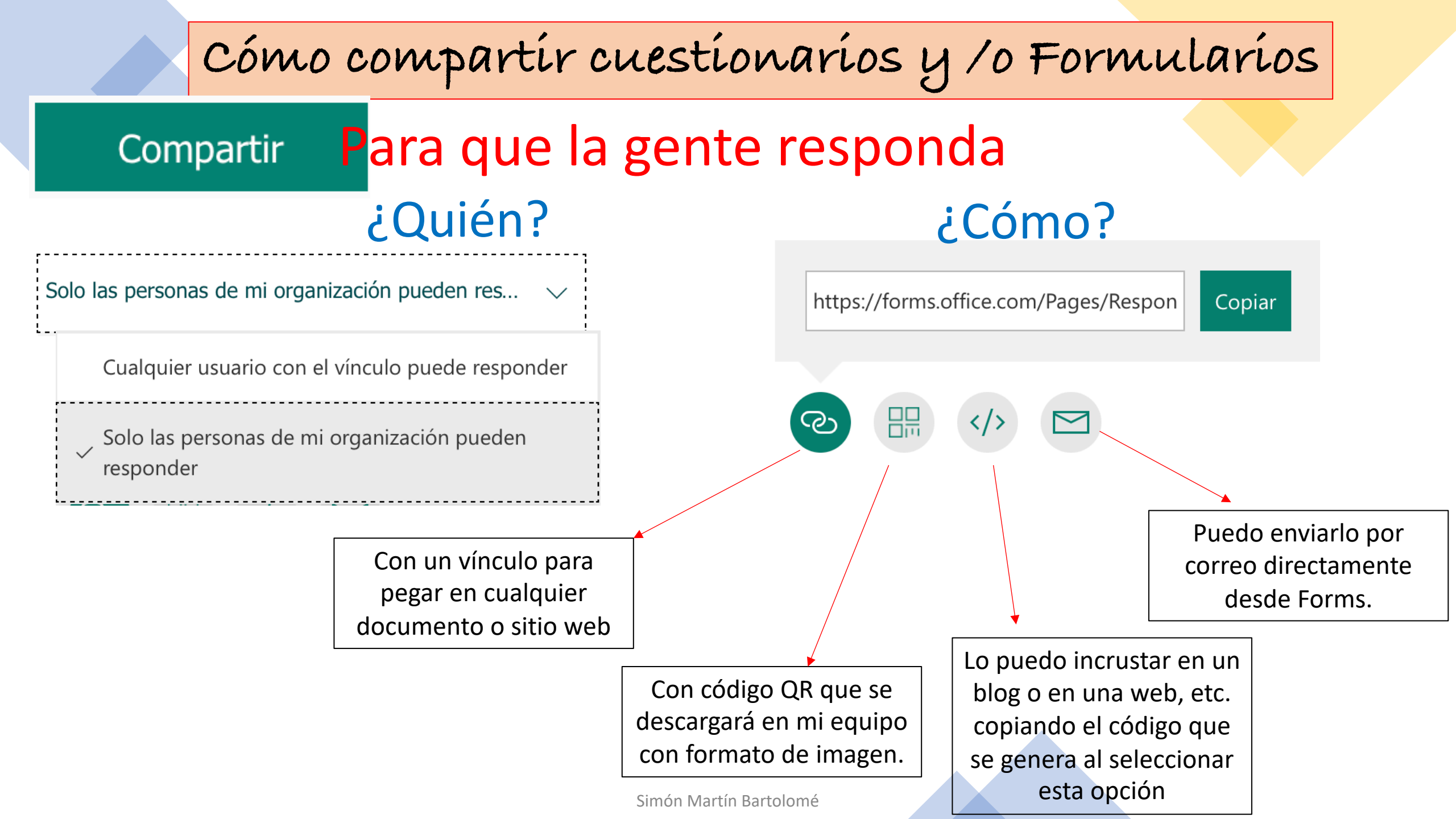

### Cómo compartir cuestionarios y /o Formularios

Compartir

Compartir para colaborar

+ Obtener un vínculo para ver y editar

## ¿Quién?

Los usuarios con una cuenta profesional o educativa de Office 365 pueden ver y editar

Los usuarios de mi organización pueden ver y editar

Usuarios específicos de mi organización pueden ver y editar

Seleccionamos para quién es válido el vínculo que se va a generar y se lo hacemos llegar.
Una vez hecho, el formulario o cuestionario es de todas las personas que han colaborado y las respuestas os llegarán a todos.
Para evitar esto, cada uno tendrá que duplicarlo (en la lista de todos los cuestionarios), generando

uno propio

👪 Abrir en navegador

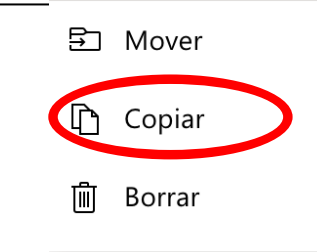

## Cómo compartir cuestionarios y /o Formularios

Compartir

Compartir como plantilla

+ Obtener un vínculo para duplicar

### ¿Quién?

Cualquier usuario con el vínculo puede duplicar

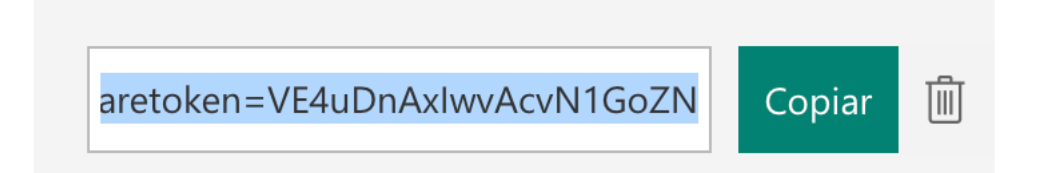

En este caso cualquier persona puede duplicar un cuestionario y/o formulario. Cuando reciba el enlace y pinche sobre él le llevará a la página de Forms y le preguntará si lo quiere duplicar para quedarse con una copia. Así, los cambios que haga no afectan al original y las respuestas serán sólo visibles para esa persona. Espero te haya servido para sacarle el mayor rendimiento a los formularios y cuestionarios en tu labor docente.

¡Muchas gracias!

Simón Martín Bartolomé

Esta foto de Autor desconocido está bajo licencia CC BY-SA